# Instructions

# TSG

in

# **OTIS Multidrop Serial Link**

### 📕 Langer & Laumann °

#### **Documentation history**

| No. | Ver. | Version  | Editor |
|-----|------|----------|--------|
| 1   | 1.0  | 24.06.19 | AL     |
| 2   | 1.1  | 24.02.20 | AL     |
| 3   | 1.2  | 09.06.20 | AL     |
| 4   | 1.3  | 01.02.22 | APöt   |
| 5   | 1.4  | 08.03.22 | AL     |
| 6   | 1.5  | 11.08.22 | AL     |
| 7   | 1.6  | 12.10.22 | AL     |
| 8   | 1.7  | 22.03.23 | AL     |

Fordern Sie die Umbauanleitung auf Deutsch an, indem Sie den QR Code einscannen.

#### © 2022 Langer & Laumann Ingenieurbüro GmbH All rights reserved

This operating manual and the product described herein are protected by copyright for Langer & Laumann Ingenieurbüro GmbH or its suppliers under reservation of all rights. In accordance with copyright law, this operating manual may not be copied in whole or in part without the written permission of Langer & Laumann Ingenieurbüro GmbH, except in the course of normal use of the product or for the creation of backup copies. However, this exception does not apply to copies made for third parties and sold to them or otherwise made available. However, the entire purchased material (including all backup copies) may be sold to third parties, given to them or made available on loan. According to the provisions of the law, the creation of a translation also falls under the definition of copying.

Langer & Laumann Ingenieurbüro GmbH assumes no liability for the content of this operating manual. It rejects any legal guarantee of marketability or suitability for a specific purpose. Langer & Laumann Ingenieurbüro GmbH is not liable for errors in this manual or for indirect or direct damage in connection with the delivery, performance or use of this operating manual. Langer & Laumann Ingenieurbüro GmbH reserves the right to revise this operating manual from time to time without notice and to make changes to the content.

File: 1.20.91806\_Anleitung\_TSG\_in\_OTIS\_Multidrop\_Serial\_Link\_V1.7\_en.docx Print date: 22/03/2023 11:05:00

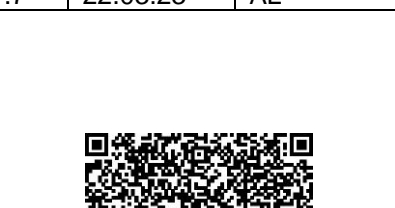

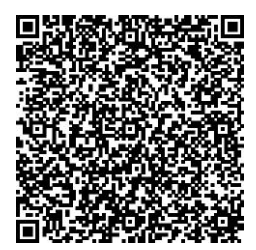

Demandez les instructions d'instruction de mon-

tage en français, en scannant le code QR.

### Table of Contents

| 1  | 1 Basic information                                                      |    |
|----|--------------------------------------------------------------------------|----|
| 1  | 1.1 Importance of the assembly instructions                              | 4  |
| 1  | I.2 Copyright                                                            | 4  |
| 1  | 1.3 Notes in the assembly manual                                         | 4  |
| 1  | 1.4 Informal measures by the installer                                   | 4  |
| 1  | 1.5 Requirements for installation personnel                              | 4  |
| 2  | Requirements - TSG V4 electronics                                        | 4  |
| 3  | Requirement DCSS4 or DCSS5                                               | 5  |
| 4  | Electrical connection                                                    | 6  |
| 5  | Configuring the module                                                   | 7  |
| 6  | Commissioning                                                            | 11 |
| 6  | 6.1 Calibrating the door                                                 | 11 |
| 6  | 6.2 Activating the extension of the Otis Multidrop Serial Link interface | 11 |
| 7  | Bus termination                                                          | 11 |
| 8  | 3 Firefighters' lift with control via Multidrop                          |    |
| 9  | LED description for the Multidrop operation                              | 12 |
| 10 | LED description for the 3-wire operation                                 | 13 |
| 11 | Contact                                                                  | 16 |

# 1 Basic information

### 1.1 Importance of the assembly instructions

Installation instructions for the product are included by the manufacturer or supplier in order to provide the customer or fitter with the essential knowledge required for proper and safe installation. These brief assembly instructions serve to illustrate the basic mechanical assembly steps. Electrical connection, commissioning and setting of the TSG are expressly not part of these instructions.

### 1.2 Copyright

We reserve all rights to this document. Without our prior consent is not permitted to copy it, make it available to third parties or otherwise use it without authorisation. Changes require our express prior written consent.

### 1.3 Notes in the assembly manual

All notes in the assembly instructions must be observed.

### 1.4 Informal measures by the installer

The installer of the system must ensure that he himself attends a training course. He must immediately inform the manufacturer/supplier of missing or defective parts.

### 1.5 Requirements for installation personnel

Persons responsible for installation and maintenance should be informed about the generally applicable safety and occupational hygiene regulations. They should be familiar with Langer&Laumann products. The installation tools should be functional and the measuring instruments should be checked continuously.

# 2 Requirements - TSG V4 electronics

The TSG V4 electronics must meet these requirements:

- TSG hardware version: from V4.05
- TSG SW version: from 4.61.21
- Otis module hardware version: from V000204
- Otis module software version: from V2.00

### **3 Requirement DCSS4 or DCSS5**

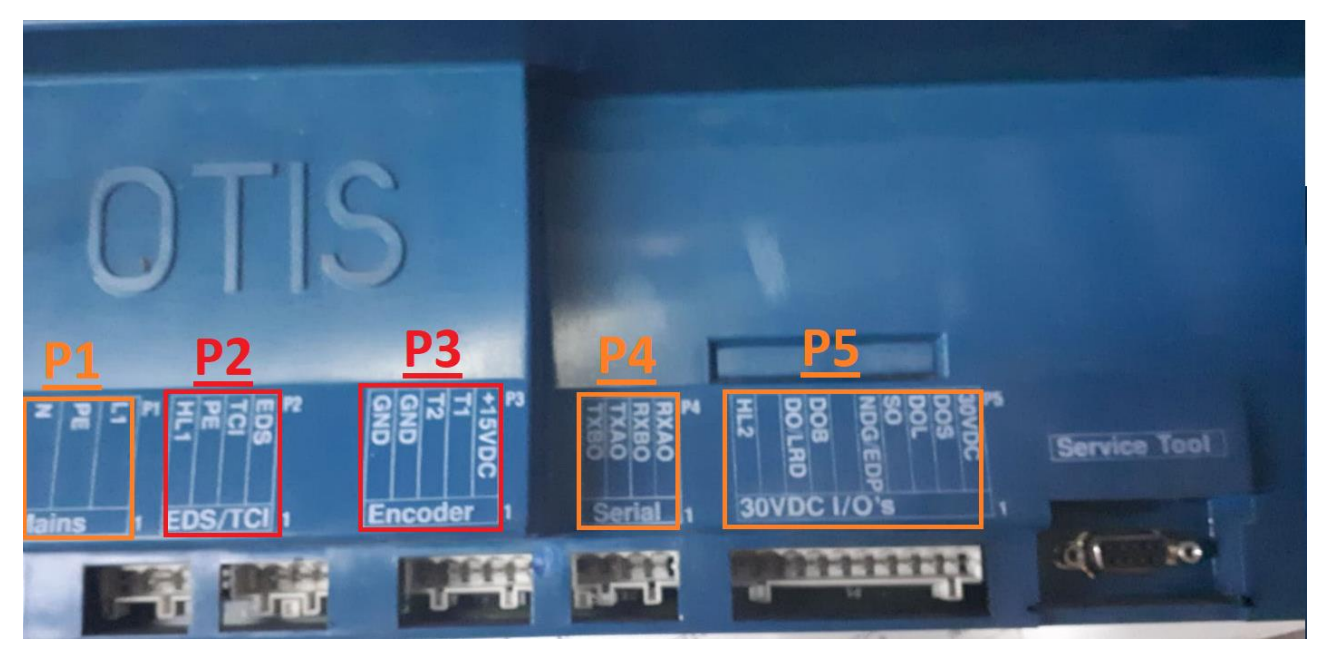

Fig. 1: Otis DCSS4 door control

| OTI                          | S                |                                                                                                 |              |
|------------------------------|------------------|-------------------------------------------------------------------------------------------------|--------------|
| P1 P2<br>Z PE L P1 GUD CAN H | P3<br>GND<br>GND | P4 P5<br>P4 P5<br>P4 P5<br>P5<br>P4<br>P5<br>P5<br>P5<br>P5<br>P5<br>P5<br>P5<br>P5<br>P5<br>P5 | Service Tool |
| Mains Can-Bus 1              | Encoder 1        |                                                                                                 |              |

Fig. 2: Otis DCSS5 door control

The Otis DCSS4 or DCSS5 door controls are replaced by the TSG V4 electronics.

For this, it must be assumed that terminal strip P1 (mains connection, see Fig. 1 the orange rectangle  $\underline{P1}$ ) and terminal strips P4 and P5 (signal wires, see Fig. 1 the orange rectangles  $\underline{P4}$  and  $\underline{P5}$ )) are used on the Otis DCSS4 or DCSS5.

Terminal strip P2 is not connected (see Fig. 1 the red rectangle P2).

The terminal block **P3** is no longer used because the connector for the encoder of the drive is no longer required.

## 4 Electrical connection

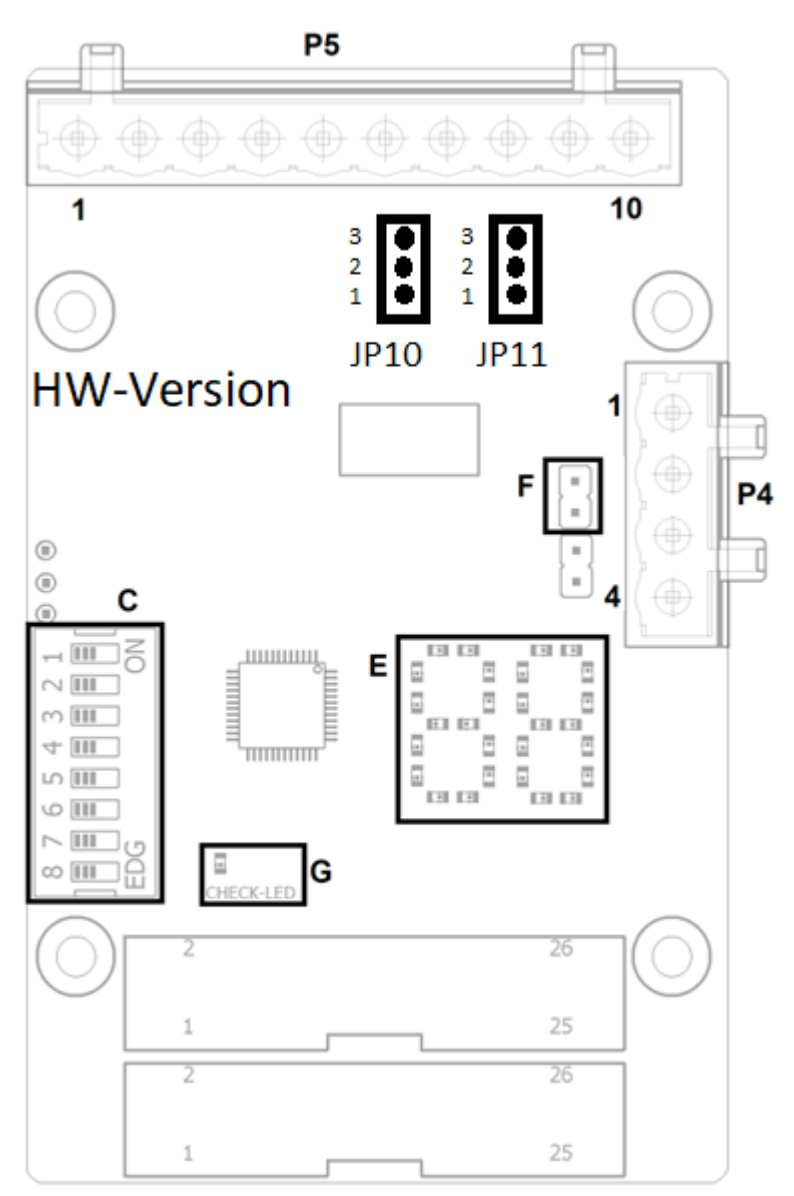

#### Fig. 3 Extension of interface to DCSS4 (or DCSS5)

The Otis DCSS4 (or DCSS5) door control is switched off.

The connector on terminal strip P1 is removed and the individual wires are removed from the connector. The three wires from P1 are connected in the TSG V4 electronics to terminals X18, X19 and X20 (230 [VAC] power supply).

The plug on the terminal strip P5 is removed. In order to be able to insert the plug into the TSG V4 housing, the strain relief is dismantled. The connector P5 is inserted into the TSG housing and plugged directly into the expansion board of the TSG electronics (see Fig. 3 Extension of interface to DCSS4 (or DCSS5) - slot P5).

The plug on the terminal strip P4 is removed. In order to be able to insert the plug into the TSG housing, the strain relief is dismantled. The connector P4 is inserted into the TSG housing and plugged directly into the expansion board of the TSG electronics (see Fig. 3 Extension of interface to DCSS4 (or DCSS5) - slot P4).

# **5** Configuring the module

#### Step 1: Activate the expansion board

To activate the Otis expansion board on the TSG electronics, set parameter hA = 13. If the FKTx module is also used, the parameter hA=29 must be set.

A change of the parameter hA leads to an automatic reset of the further required parameters h1 and h4.

#### Step 2: Configuration of the control

The configuration of the module depends on which DCSS device is to be replaced and how this device was previously controlled. Several options are available.

| Configuration of pa-<br>rameter h4 | Functional description                               |
|------------------------------------|------------------------------------------------------|
|                                    | DCSS4, multidrop control                             |
|                                    | Connector P4 connected to DCSS4.                     |
|                                    | Connector P5 connected to DCSS4.                     |
| Parameter h4 =00                   |                                                      |
|                                    | Jumper setting HW-Version: V000403, see Fig. 3.      |
|                                    | JP10: 2&3, Activation input P5.7 Pull-Up resistor    |
|                                    | JP11: 1&2, Activation input P5.8 Pull-Up resistor    |
|                                    | DCSS4, discrete control                              |
|                                    | Connector P4 not connected to DCSS4.                 |
|                                    | Connector P5 connected to DCSS4.                     |
| Parameter h4 =01                   |                                                      |
|                                    | Jumper setting Hw-version: V000403, see Fig. 3.      |
|                                    | IP10. 2&3, Activation input P5.7 Pull-Up resistor    |
|                                    | DCSS5 multidron control                              |
|                                    | Connector P4 connected to DCSS5                      |
|                                    | Connector P5 connected to DCSS5.                     |
| Parameter h4 =02                   |                                                      |
|                                    | Jumper setting HW-Version: V000403, see Fig. 3       |
|                                    | JP10: 1&2. Activation input P5.7 Pull-Down resistor  |
|                                    | JP11: 2&3, Activation input P5.8 Pull-Down resistor  |
|                                    | DCSS5, 3-Wire, Fast-DOB                              |
|                                    | Connector P4 not connected to DCSS5.                 |
|                                    | Connector P5 connected to DCSS5.                     |
| Parameter h4 =03                   |                                                      |
|                                    | Jumper setting HW-Version: V000403, see Fig. 3.      |
|                                    | JP10: 1&2, Activation input P5.7 Pull-Down resistor  |
|                                    | JP11: 2&3, Activation input P5.8 Pull-Down resistor  |
|                                    | DCSS5, 3-Wire, DOB via the elevator controller       |
|                                    | Connector P4 not connected to DCSS5.                 |
|                                    | Connector P5 connected to DCSS5.                     |
| Parameter $h4 = 04$                |                                                      |
|                                    | Jumper setting HVV-Version: VUUU4U3, see Fig. 3.     |
|                                    | 1011: 1&2, Activation input P5.7 Pull-Down resistor  |
|                                    | JE TT. 203, Activation input P3.6 Puil-Down resistor |

#### HPDO door operators:

For HPDO door operators, the connection of the DOB and LRD signals to the system must be checked first. If the signals are positive switching, the DCSS4 setting can be selected, and the signals wired according to Fig. 4.

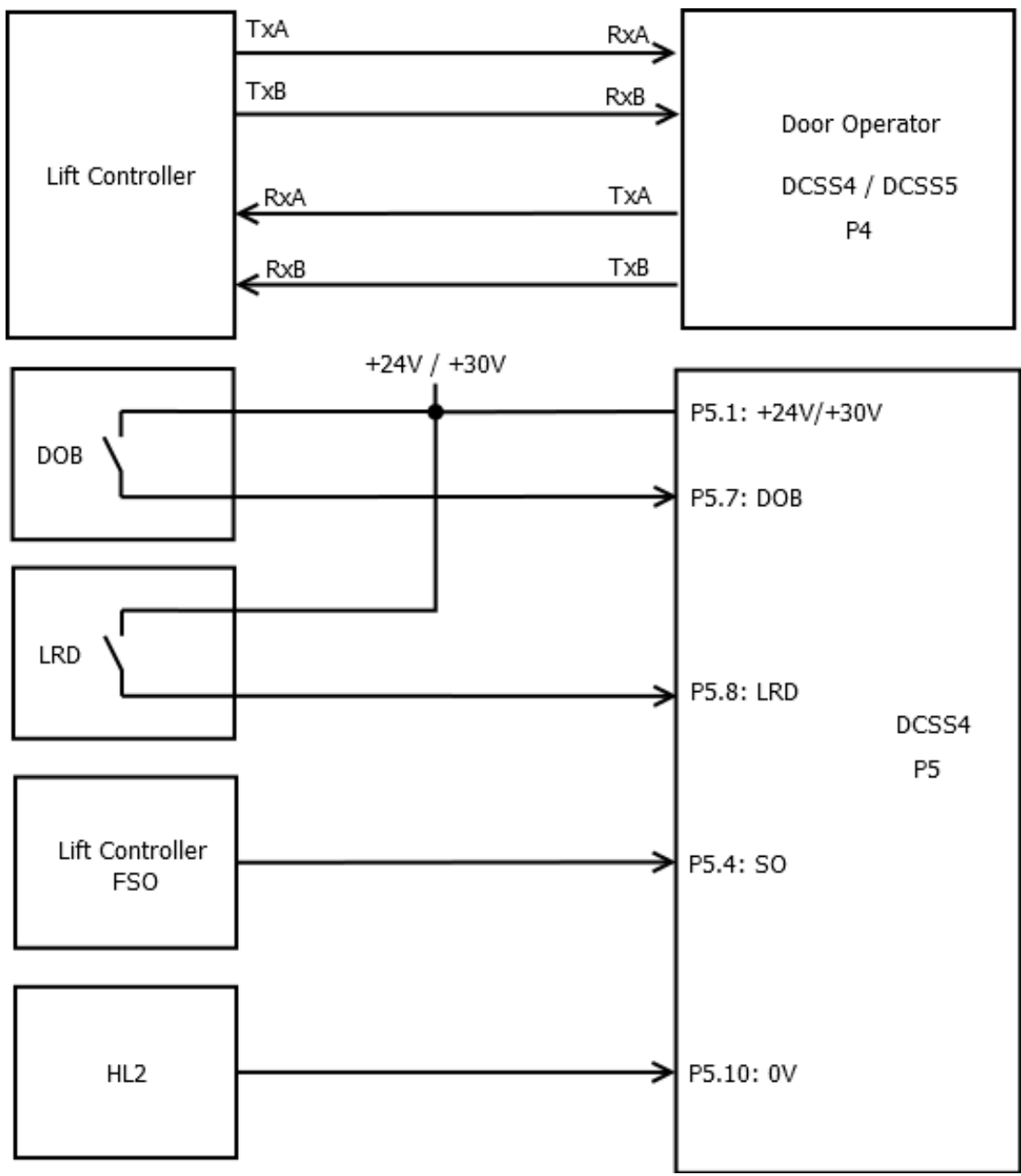

Fig. 4: HPDO connection with DCSS4 setting

#### HPDO door operators:

For negative switching signals DOB and LRD, the setting DCSS5 can be selected, and the signals wired according to Fig. 5.

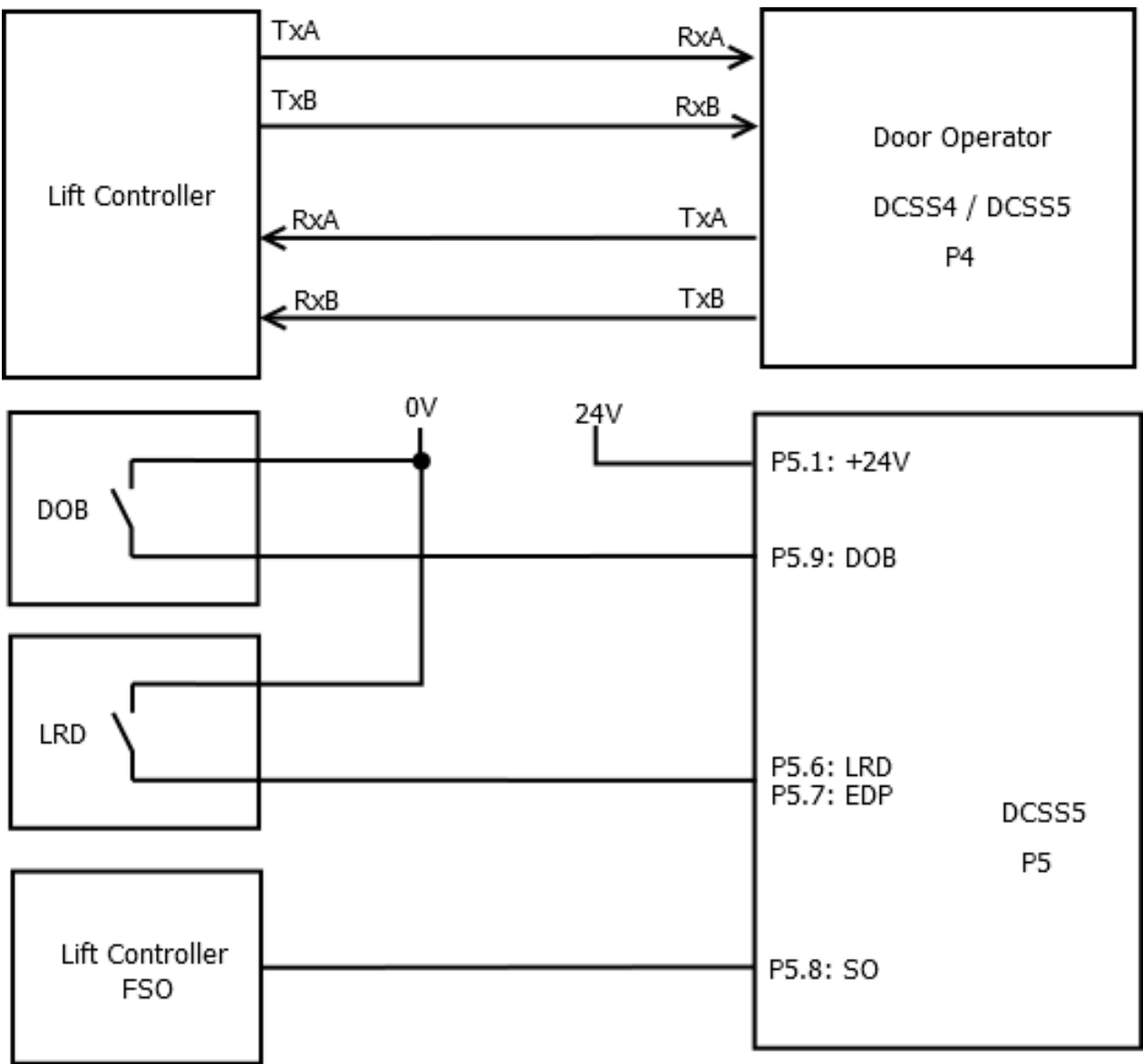

Fig. 5: HPDO connection with DCSS5 setting

#### Step 3: Setting the door number

This step is only relevant for multidrop control of the TSG.

The door number can be set using parameter h1. Door number 1 (or front door) is set via h1=01. Door number 2 (or rear door) is set via h1=02.

#### Step 4: Check the baud rate

This step is only relevant for the multidrop control of the TSG.

The baud rate for the multidrop connection is set on the elevator controller and the bus nodes. The default setting is 9600 kB. If the TSG receives the signals of the elevator control correctly, the LED display shows symbols like "u0", "u1", ... "u5". If the baud rate is incorrect, "F1" is shown in the display.

The baud rate can be adjusted via parameter h0. h0=03: 4800 kB h0=04: 19200 kB h0=00/01/02: 9600 kB

If the setting of h0 is changed, the TSG V4 must be disconnected from the mains supply and reconnected after 5s. Only then can the new baud rate setting be accepted.

# 6 Commissioning

### 6.1 Calibrating the door

The TSG can be programmed into the existing door by setting the parameter hA to the value 00. The calibration process can then be carried out according to the document: "Operating instructions for the device series door control devices TSG V4" Chap. 7.4 "Calibration". After the TSG V4 has been successfully calibrated, the parameter hA must be reset to the value 13.

### 6.2 Activating the extension of the Otis Multidrop Serial Link interface

To activate the Otis adapter, the value in parameter hA must be set to 13. If the parameter hA is set to the value 13, the following parameters are also changed on the TSG V4:

- Parameter b.4 = "on", automatic reversing activated in the case of an obstacle in the closing direction.
- Parameter bd = 99, reversing takes place up to the open position.
- Parameter h.3 = 01, the light curtain signal is evaluated by the TSG V4.
- Parameter h.5 = 05, after reversing there is a pause of 5s.

### 7 Bus termination

By default, bus termination (see Fig. 3 Extension of interface to DCSS4 (or DCSS5) - element  $\underline{F}$ ) is switched off at the TSG. It must be checked on site whether bus termination is necessary.

| Bus termination                                                      |                    |                             |  |
|----------------------------------------------------------------------|--------------------|-----------------------------|--|
| (See Fig. 3 Extension of interface to DCSS4 (or DCSS5) - element F.) |                    |                             |  |
| Doordrive1 (DCSS1)                                                   | Doordrive2 (DCSS2) | Load weighing device (LWSS) |  |
| ON                                                                   | not installed      | not installed               |  |
| ON                                                                   | OFF                | not installed               |  |
| OFF                                                                  | OFF                | present                     |  |

### 8 Firefighters' lift with control via Multidrop

An additional discrete signal is required for firefighting lifts, which informs the TSG that firefighting mode is activated. The signal must be connected to terminal X1.1 on the TSG V4:

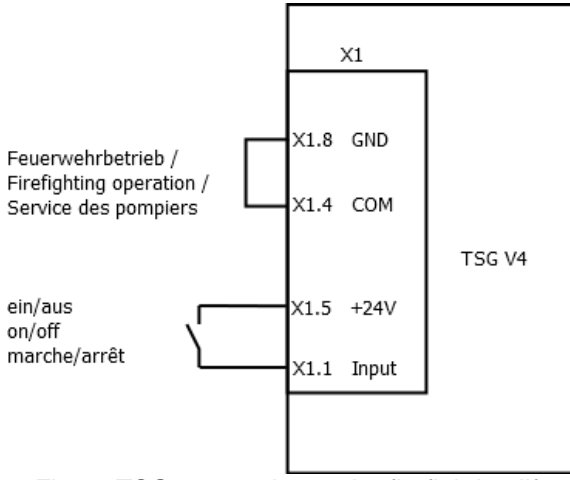

Fig. 6: TSG connection at the firefighting lift

X1.1 switched on:

Firefighting operation activated Firefighting operation deactivated

X1.1 switched off:

11 / 16

# 9 LED description for the Multidrop operation

Two 7-segment displays are used for display (see Fig. 3 Extension of interface to DCSS4 (or DCSS5) - display E).

#### Table 1: Status description display

| Display | Meaning                                             |
|---------|-----------------------------------------------------|
| u0      | "Open door button" active                           |
| u1      | "Sensor" active                                     |
| u2      | "Close door" active                                 |
| u3      | "Open door" active                                  |
| u4      | "Stop" active                                       |
| u5      | "Push" active                                       |
| u6      | "Open door" active, the SO signal is missing        |
| u7      | "Open door button" active, the SO signal is missing |
| u8      | "Sensor" active , the SO signal is missing          |
|         | no control available                                |

#### Table 2: Display of error symbols

| Dis-<br>play | Meaning                                            | Fault resolution                                                                                                    |
|--------------|----------------------------------------------------|----------------------------------------------------------------------------------------------------|
| F0           | No internal communication                          | Set parameter hA=13 or hA=29                                                                                                    |
| F1           | No communication with the el-<br>evator controller | Check wiring of P4.<br>Test activation of terminating resistors (Fig. 3 Extension of inter-<br>face to DCSS4 (or DCSS5) - Element <u>F)</u> . |

In addition, the TSG-Otis-Multidrop extension has a check-LED for diagnosis. This flashes yellow at a rate of 1 Hz (see Fig. 3 Extension of interface to DCSS4 (or DCSS5) - element <u>G</u>).

In the event of an error, there is no flashing output. Please contact L&L.

## 10 LED description for the 3-wire operation

The display is a 7-segment display (in Fig. 3- display <u>E</u>).

Outputs are displayed as numbers in the first 7-segment display, the inputs are displayed as letters in the second 7-segment display. The respective meanings are shown in the tables.

#### Table 3: display, as TSG outputs

| Display | Description              |
|---------|--------------------------|
| 1       | Obstacle detected        |
| 2       | RESERVE                  |
| 3       | Door not completely open |
| 4       | Door open                |

#### Table 4: Switch pushed down (h4=03): TSG evaluates the DOB signal

| Display | Description                            |
|---------|----------------------------------------|
| Off     | No signals present                     |
| В       | No signals present                     |
| С       | Closing, sensor switched off           |
| d       | Opening, SGS active                    |
| h       | Opening, DOB active                    |
| n       | Closing, sensor switched off           |
| 0       | Nudging                                |
| r       | Opening, DOB active                    |
| u       | Closing                                |
| А       | Opening, sensor (REV) active           |
| С       | Opening, Door-Open-Button (DOB) active |
| E       | Opening, SGS active                    |
| F       | Closing                                |
| Н       | Opening, REV active                    |
| L       | Opening, SGS active                    |
| Р       | Opening                                |

#### Table 5: Switch pushed up (h4=04): The lift control unit evaluates the DOB signal

| Display | Description                  |
|---------|------------------------------|
| off     | No signals present           |
| b       | No signals present           |
| С       | Closing, sensor switched off |
| n       | Closing, sensor switched off |
| 0       | Nudging                      |
| u       | Closing                      |
| А       | Opening, sensor (REV) active |
| F       | Closing                      |
| Р       | Opening                      |

## Terminal configuration TSG expansion card Otis Multidrop

#### Table 6: Terminal P4

| DCSSx – 4- pole connector |      |         |  |
|---------------------------|------|---------|--|
| 1                         | RXAO | 05[VDC] |  |
| 2                         | RXBO | 05[VDC] |  |
| 3                         | TXAO | 05[VDC] |  |
| 4                         | ТХВО | 05[VDC] |  |

Table 7: Terminal P5 – Connection data

| Terminal P4 (4 - pole connector):                                          |                  |  |  |
|----------------------------------------------------------------------------|------------------|--|--|
| Conductor cross section solid/flexible (min./max.)                         | 0,2 / 2,5 [mm²]  |  |  |
| (stripping length: 10[mm])                                                 |                  |  |  |
| Conductor cross section flexible, with ferrule with/without plastic sleeve | 0,25 / 2,5 [mm²] |  |  |
| (min./max.)                                                                |                  |  |  |
| Conductor cross section AWG (min./max.)                                    | 24 / 12          |  |  |
|                                                                            |                  |  |  |
| 2 conductors with same cross section, stranded, TWIN ferrules with plas-   | 0,5 / 1,5 [mm²]  |  |  |
| tic sleeve (min./max.)                                                     |                  |  |  |
| AWG according to UL/CUL (min./max.)                                        | 26 / 12          |  |  |
|                                                                            |                  |  |  |
| Use 60[°C] copper conductors only.                                         |                  |  |  |

#### Table 8: Terminal P5 for setting h4=00 or h4=01

| DCSSx – 10- pole connector |                                   |                          |  |  |
|----------------------------|-----------------------------------|--------------------------|--|--|
| 1                          | Connection signal supply          | 2434 [VDC] / min. 0.5[A] |  |  |
| 2                          |                                   |                          |  |  |
| 2                          | 003                               |                          |  |  |
| 3                          | DOL                               | 034 [VDC]                |  |  |
| 4                          | SO                                | 034 [VDC]                |  |  |
| 5                          | NDG/EDP                           | 034 [VDC]                |  |  |
| 6                          | Not connected                     | 034 [VDC]                |  |  |
| 7                          | DOB                               | 034 [VDC]                |  |  |
| 8                          | DI/LRD                            | 034 [VDC]                |  |  |
| 9                          | Not connected                     | 034 [VDC]                |  |  |
| 10                         | Reference potential of the signal | 0 [VDC]                  |  |  |
|                            | supply                            |                          |  |  |

#### Table 9: Terminal P5 – h4=02

| DCSSx – 10- pole connector |                          |                          |  |  |
|----------------------------|--------------------------|--------------------------|--|--|
| 1                          | Connection signal supply | 1628 [VDC] / min. 0.5[A] |  |  |
|                            | 24VDC                    |                          |  |  |
| 2                          | DOS                      | 028 [VDC]                |  |  |
| 3                          | DOL                      | 028 [VDC]                |  |  |
| 4                          | TDOB                     | 028 [VDC]                |  |  |
| 5                          | TDCB                     | 028 [VDC]                |  |  |
| 6                          | LRD                      | 028 [VDC]                |  |  |
| 7                          | EDP                      | 028 [VDC]                |  |  |
| 8                          | SO                       | 028 [VDC]                |  |  |
| 9                          | DOB                      | 028 [VDC]                |  |  |
| 10                         | Not connected            |                          |  |  |

#### Table 10: Terminal P5 – h4=03 or 04

| DCSSx – 10- pole connector |                          |                          |  |  |
|----------------------------|--------------------------|--------------------------|--|--|
| 1                          | Connection signal supply | 1628 [VDC] / min. 0.5[A] |  |  |
|                            | 24VDC                    |                          |  |  |
| 2                          | DOS                      | 028 [VDC]                |  |  |
| 3                          | DOL                      | 028 [VDC]                |  |  |
| 4                          | ST1                      | 028 [VDC]                |  |  |
| 5                          | ST2                      | 028 [VDC]                |  |  |
| 6                          | ST3                      | 028 [VDC]                |  |  |
| 7                          | REV                      | 028 [VDC]                |  |  |
| 8                          | SGS                      | 028 [VDC]                |  |  |
| 9                          | DOB                      | 028 [VDC]                |  |  |
| 10                         | Not connected            |                          |  |  |

#### Table 11: Terminal P5 - Connection data

| Terminal P5 (10 - pole connector):                                         |                  |  |  |  |
|----------------------------------------------------------------------------|------------------|--|--|--|
| Conductor cross section solid/flexible (min./max.)                         | 0,2 / 2,5 [mm²]  |  |  |  |
| (stripping length: 10[mm])                                                 |                  |  |  |  |
| Conductor cross section flexible, with ferrule with/without plastic sleeve | 0,25 / 2,5 [mm²] |  |  |  |
| (min./max.)                                                                |                  |  |  |  |
| Conductor cross section AWG (min./max.)                                    | 24 / 12          |  |  |  |
|                                                                            |                  |  |  |  |
| 2 conductors with same cross section, stranded, TWIN ferrules with plas-   | 0,5 / 1,5 [mm²]  |  |  |  |
| tic sleeve (min./max.)                                                     |                  |  |  |  |
| AWG according to UL/CUL (min./max.)                                        | 26 / 12          |  |  |  |
|                                                                            |                  |  |  |  |
| Use 60[°C] copper conductors only.                                         |                  |  |  |  |

## **11 Contact**

If you have any questions or concerns, we can be reached at the following address:

Langer & Laumann Ing.-Büro GmbH Wilmsberger Weg 8 48565 Steinfurt Germany

Telephone: +49 (2552) 92791 0

Email:info@LuL-Ing.deWeb:www.LuL-Ing.de